AgentBuilder ships with the Java Version 1.4 JRE. However, you can use any JRE that you like with AgentBuilder. Follow the instruction below to modify your AgentBuilder installation to run with a different JRE.

These instruction assume you want to use the latest JRE (1.6 at the time this note was prepared). These instructions are for the Windows environment. You can modify them for other environments.

1. If you don't have the latest JRE, you can download if from here: http:// developers.sun.com/downloads/

2. Install the JRE and note the install directory.

3. Locate the "AgentBuilder.bat" file in Windows Explorer. The file is located in the directory where AgentBuilder was installed. Open "AgentBuilder.bat" with an editor. To do this you can right-click on the file and select edit.

4. to change AgentBuilder to use the newly installed JRE (1.6.0 in this example).
Replace: .\jre\bin\java
With this: "C:\JDK1.6.0\_14\bin\java"

Assuming you have installed the JRE in C:\JDK1.6.0\_14. Save and close the "AgentBuilder.bat" file.

5. Repeat steps 3 and 4 for the "Engine.bat" file.